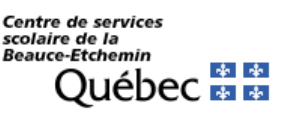

Configurer son adresse courriel SCOL dans OUTLOOK - Android

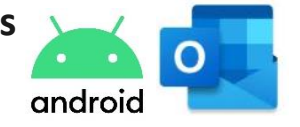

Ce document est mis à votre disposition pour vous aider à configurer différents appareils comme le téléphone cellulaire et la tablette Android.

## Il est impossible de fournir une procédure de configuration pour chaque appareil. Ces instructions ne s'appliqueront peut-être pas exactement à votre appareil, mais elles vous serviront de repères.

## Procédure :

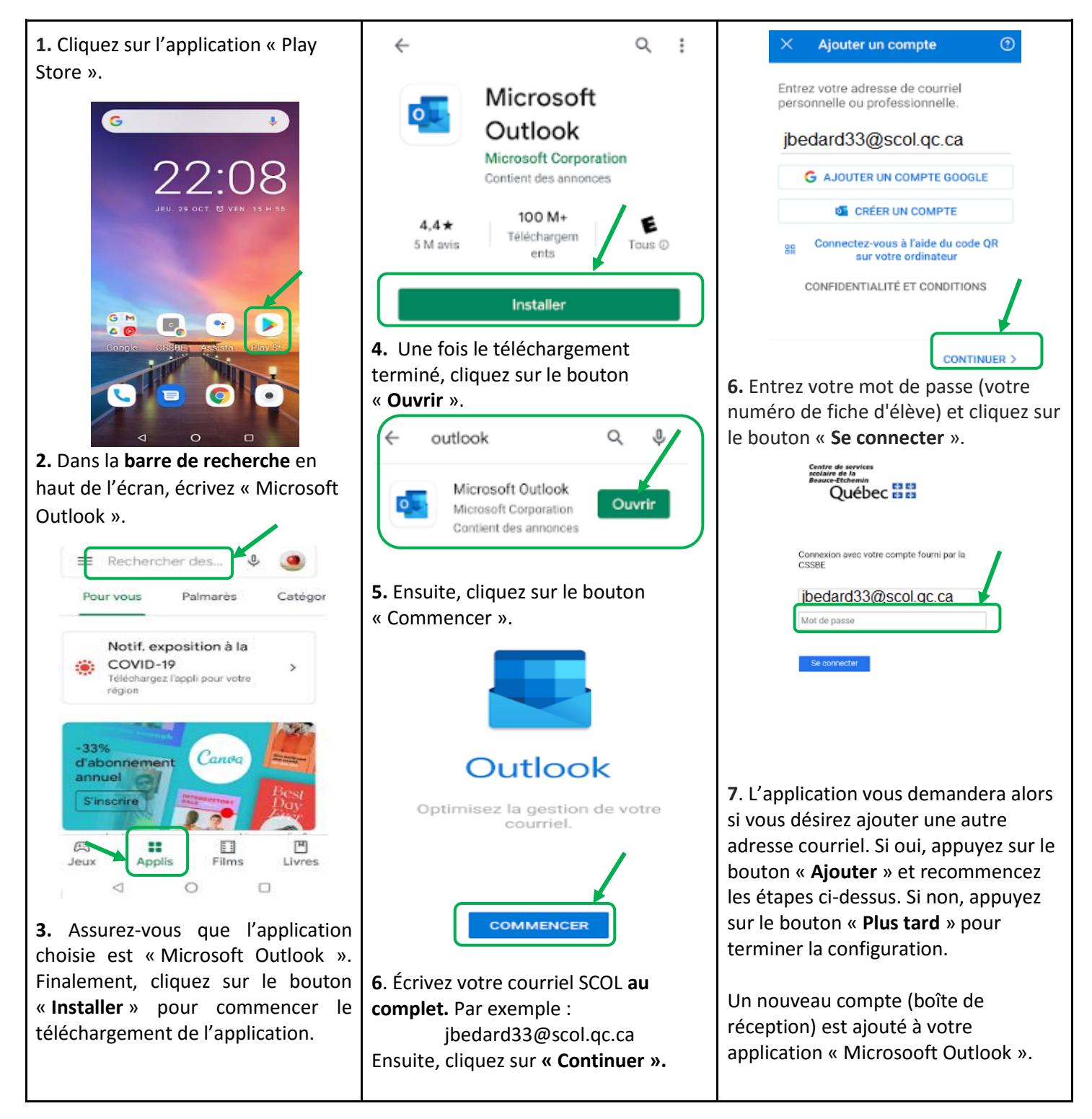